## **PCDOTS Email Converter Uninstallation**

Users can follow these simple steps to uninstall PCDOTS Email Converter program.

**Go to Control** Panel of your Windows Computer.

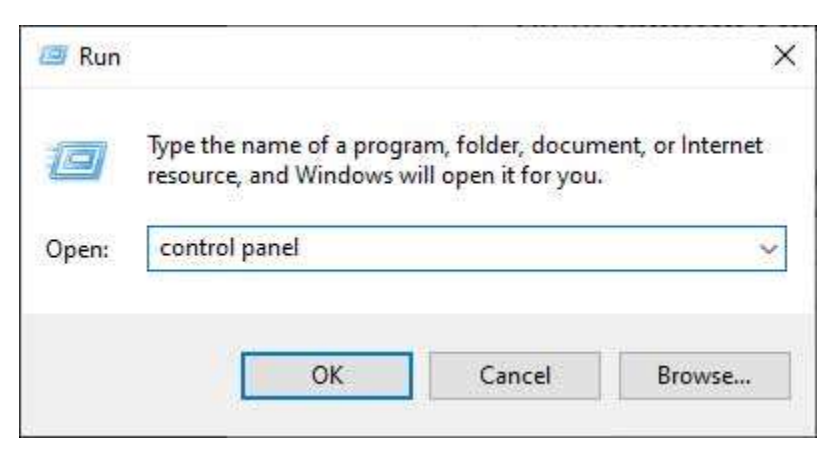

> After that select **Uninstall a program** option from control panel.

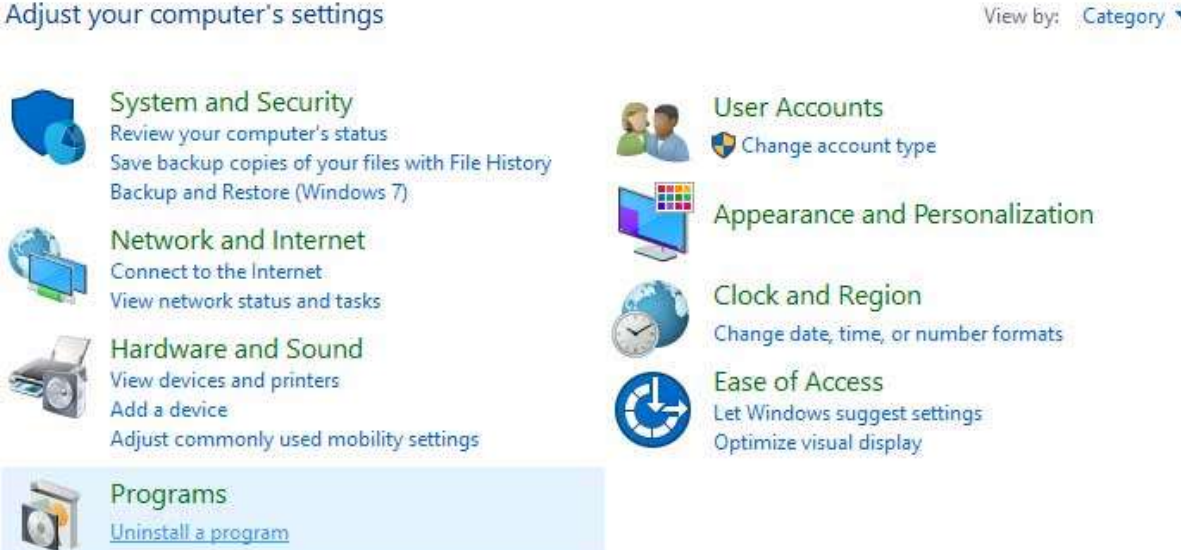

Select PCDOTS Email Converter, do right click and choose **Uninstall** option.

View by: Category \*

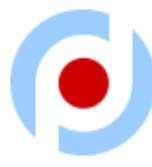

## Uninstall or change a program

To uninstall a program, select it from the list and then click Uninstall, Change, or Repair.

| Name                                                   |                             | Publisher             |           | Size      | Version    |
|--------------------------------------------------------|-----------------------------|-----------------------|-----------|-----------|------------|
| BMicrosoft Visual Studio 2010 Tools for Office Runtime |                             | Microsoft Corporation |           |           | 10.0.50903 |
| 🕹 Mozilla Firefox 80.0.1 (x64 en-US)                   |                             | Mozilla               |           | 200 MB    | 80.0.1     |
| 📸 Mozilla Maintenance Service                          |                             | Mozilla               |           | 529 KB    | 78.1.1     |
| 🕤 Mozilla Thunderbird 78.1.1 (x86 en-US)               |                             | Mozilla               |           | 193 MB    | 78.1.1     |
| NordVPN                                                |                             | TEFINCOM S.A.         |           | 57.4 MB   | 6.31.5.0   |
| NordVPN network TAP                                    | NordVPN                     |                       | 7/17/2020 | 400 KB    | 1.0.1      |
| NordVPN network TUN                                    | NordVPN                     |                       | 7/17/2020 | 38.0 KB   | 1.0.0      |
| ➢ Notepad++ (32-bit x86) Notepad++ Team                |                             | I++ Team              | 7/19/2020 | 8.28 MB   | 7.8.9      |
| PCDOTS Email Converter                                 | Uninstall                   | ¢.                    | 9/22/2020 | 111 MB    |            |
| 💽 Proton Mail Bridge                                   |                             | gies AG               | 9/1/2020  | 111 MB    | 1.3.3      |
| ProtonMail Import Export Tool                          | Proton Technologies AG      |                       | 8/31/2020 | 102 MB    | 0.1.9      |
| 😹 Realtek High Definition Audio Driver                 | Realtek Semiconductor Corp. |                       | 7/19/2020 |           | 6.0.1.7548 |
| SHAREit SHAREit Technologies Co.Ltd                    |                             | 9/2/2019              | 23.3 MB   | 4.0.6.177 |            |

➢ Now it is asking "Are you sure, you want to completely remove PCDOTS Email Converter and all of its components?" Click on the Yes button from software interface.

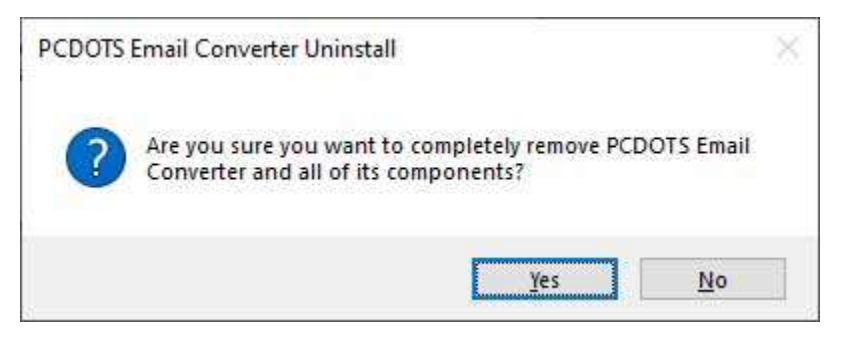

> Please wait, uninstalling PCDOTS Email Converter.

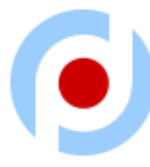

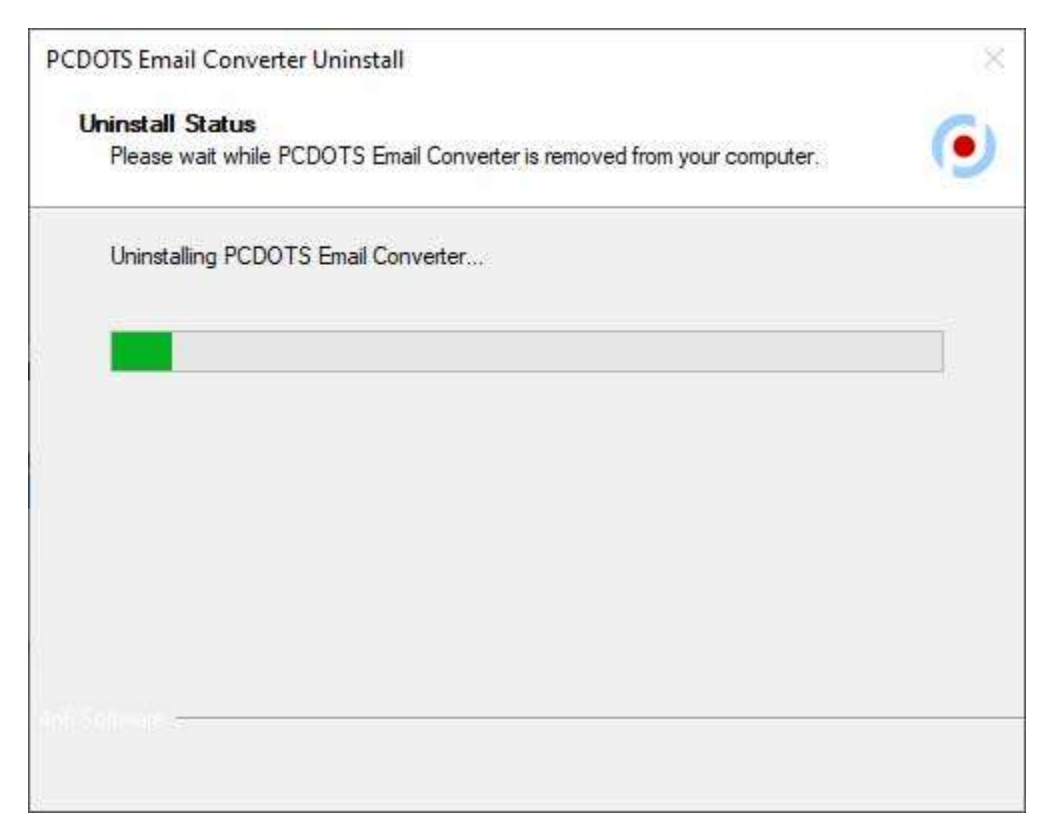

At last, you can see the message like PCDOTS Email Converter was successfully removed from your computer.

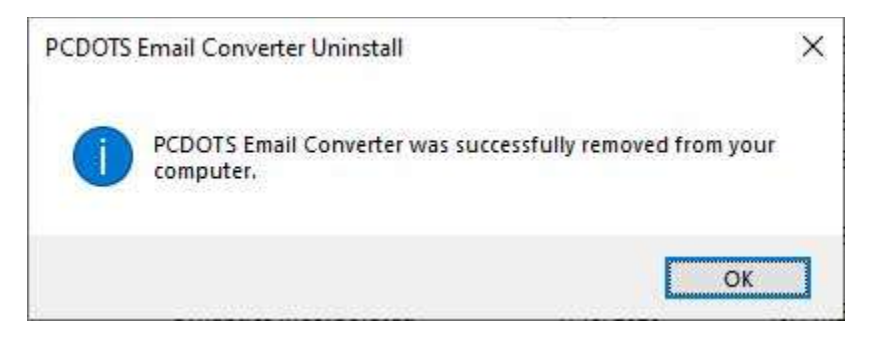